First, create a header image that is about 610 pixels wide by 200 pixels. Then you'll need to upload it to your media library and save it there. Once you do, you can access the picture in your media library, and when you pull it up, it will look like this:

| My Account 🗸 My B | Blogs 🗸 🕌 Blog Info 🗸            | Subscribe 🗸                                                 | Search WordPress.com | This Site All Sites |
|-------------------|----------------------------------|-------------------------------------------------------------|----------------------|---------------------|
| Dashboard         | 0.0                              |                                                             |                      |                     |
| Blog Surfer       | Update Media                     |                                                             |                      |                     |
| My Comments       |                                  |                                                             |                      |                     |
| Readomattic       | Girl Normal                      | File name: girlnormal_header_lowres.png                     |                      |                     |
| Tag Surfer        | The Industry States of remaining | File type: image/png                                        |                      |                     |
| Site Stats        | Edit Image                       | Upload date: August 17, 2010                                |                      |                     |
| Akismet Stats     | Loit Inage                       |                                                             |                      |                     |
| My Blogs          |                                  | Dimensions: 610 × 200                                       |                      |                     |
| My Subscriptions  | Title *                          |                                                             |                      |                     |
| Upgrades          |                                  | girlnormal_header_lowres                                    |                      |                     |
| 8                 |                                  |                                                             |                      |                     |
| SP Posts          | Alternate Text                   |                                                             |                      |                     |
| 👰 Media 🔹 🔻       |                                  | Alt text for the image, e.g. "The Mona Lisa"                |                      |                     |
| Library           | Caption                          |                                                             |                      |                     |
| Add New           |                                  |                                                             |                      |                     |
| 2 Nake            |                                  |                                                             |                      |                     |
|                   | Description                      |                                                             |                      |                     |
| Pages             |                                  |                                                             |                      |                     |
| 🖵 Comments        | File URL                         | http://girlnormal.files.wordpress.com/2010/08/girlnormal_he | ader_lowres.p        |                     |
| Feedbacks         |                                  | Location of the uploaded file.                              |                      |                     |
| Ratings           |                                  | ₹                                                           |                      |                     |
| () Katings        | Update Media                     |                                                             |                      |                     |
| Polls             |                                  |                                                             |                      |                     |
| 8                 |                                  | N N                                                         |                      |                     |
| 🗊 Appearance 🛛 🔻  |                                  |                                                             |                      |                     |
| Done              |                                  |                                                             | A Internet           | A T 8 95% T         |

Highlight the entire file URL and copy it.

Copy and paste the URL into this code and then paste the entire code into the widget as shown below and then save. The code is: <img style="margin-top:-116px;" src="[your URL]" />

(Note – the header will only show up on your main homepage, it will not show up on all your sub-pages, so be sure you also have the blog title entered in the main blog info.)

| Polls                                | Box net file sharing             |                  |                |
|--------------------------------------|----------------------------------|------------------|----------------|
|                                      | boxinet me sharing               |                  |                |
| Appearance                           | Box.net file sharing             | Fuend Dame Takes | _              |
| Themes                               | Calendar                         | Front Page Intro |                |
| Vidgets                              | A calendar of your site's posts  | 4                | _              |
| Menus                                |                                  |                  |                |
| Extras                               | Categories                       |                  |                |
| Theme Options<br>Typekit Fonts       | A list or dropdown of categories |                  |                |
| Edit CSS                             | Category Cloud                   |                  |                |
| 😤 Users                              | Category Cloud                   |                  | _              |
| Tools                                |                                  |                  |                |
| 89 Settings 🔍                        | Custom Menu                      |                  | -              |
| http://girlnormal.wordpress.com/wp-a | idmin/widgets.php                | Internet         | 🖓 • 🔍 95% • // |

[next page for more]

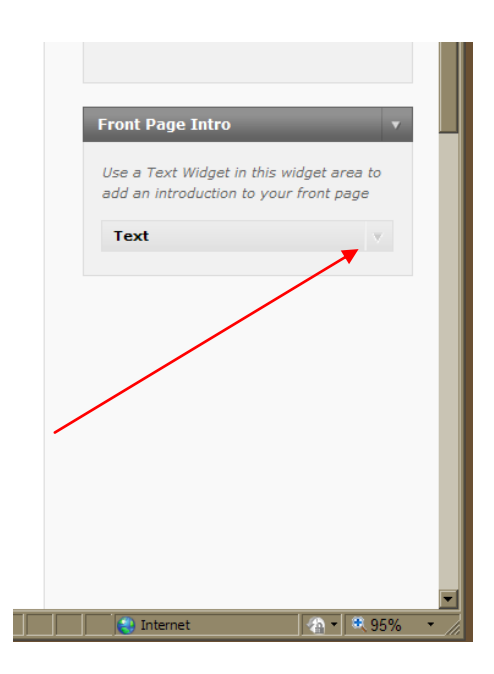

| Use a Text Widget in this widget area and an introduction to your front page<br>Text Title: <pre></pre>                                          |   |
|----------------------------------------------------------------------------------------------------|---|
| Text Title: <pre> cimg style="margin-top:-116px;" src="http://girlnormal.files.wordpress.com/2010/08/girln ormal_header_lowres.png" /&gt; </pre> | o |
| Title:<br><img <br="" style="margin-top:-116px;"/> src="http://girlnormal.files.wordpress.com/2010/08/girln<br>ormal_header_lowres.png" />       | v |
| <img <br="" style="margin-top:-116px;"/> src="http://girlnormal.files.wordpress.com/2010/08/girln<br>ormal_header_lowres.png" />                 |   |
| Automatically add paragraphs                                                                                                    |   |
| Automatically add paragraphs                                                                                                    | 1 |
| Delete   Close Save                                                                                                    | 1 |
|                                                                                                    |   |